Hallo liebe Anwender,

ich wende mich heute an Sie um Ihnen eine Möglichkeit vorzustellen schnell und einfach Screenshots, also ein Abbild des Monitors bzw. eines Teil davon, zu erstellen. Diese Abbilder benötigen wir bei manchen Fragen zu unseren Programmen um diese z.B. an die Programmierung weiterzuleiten. Sie können aber auch für interne Dokumentationen verwendet werden.

Das Betriebssystem Windows beinhaltet ein Programm namens **Snipping Tool**. Dieses erlaubt dem Anwender einen Teil des Monitors zu markieren und gleichzeitig zu bearbeiten, zu versenden und/oder zu speichern.

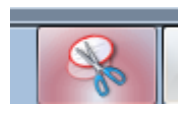

*Snipping Tool* können Sie starten (Windows 7) indem Sie den Windows Startknopf unten links anklicken. Dort auf "Alle Programme", dann ganz nach unten rollieren und dort "Zubehör" auswählen. Dort befindet sich u.a. das Programm *Snipping Tool*. Bitte mit Doppelklick starten.

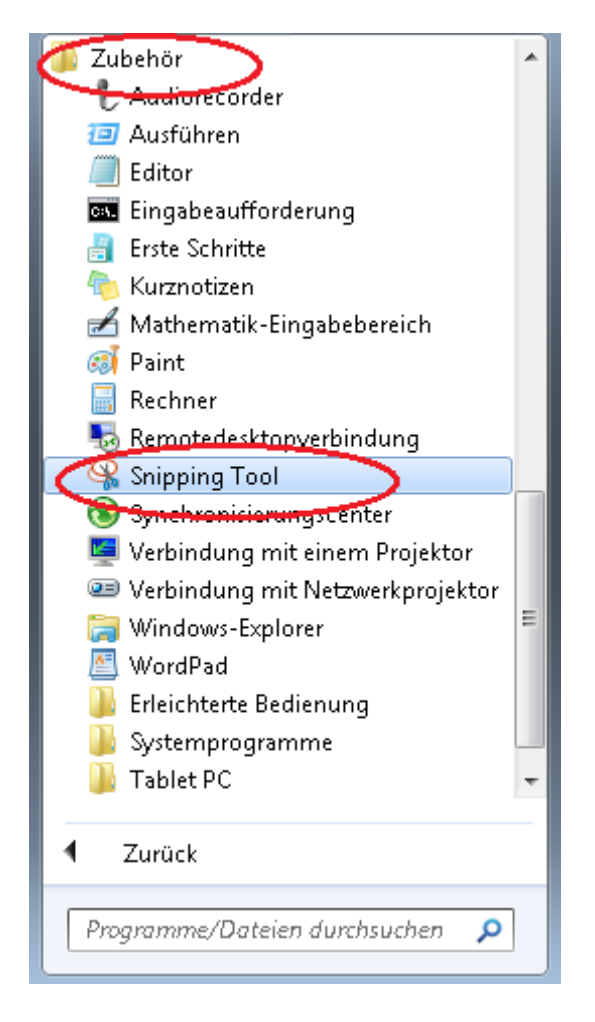

Die Monitoranzeige wird blass und es erscheint ein Fenster **Snipping Tool**, der Cursor wird zu einem Kreuz.

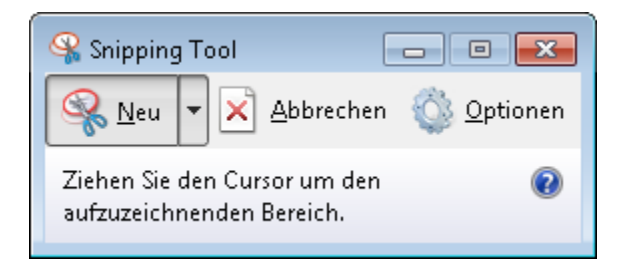

Jetzt muss der Bereich, der zur Dokumentation gespeichert werden soll, durch Ziehen eines Rahmens markiert werden. Dazu beginnt man am oberen linken Rand des Bereichs und zieht den Cursor nach rechts unten bis der Bereich umrahmt ist.

Sobald man die linke Maustaste loslässt, wird der markierte Bereich in *Snipping Tool* eingelesen, das Programmfenster entsprechend vergrößert.

Man kann nun noch Bereiche in diesem Fenster mit dem voreingestellten Stift oder dem daneben befindlichen Textmarker hervorheben.

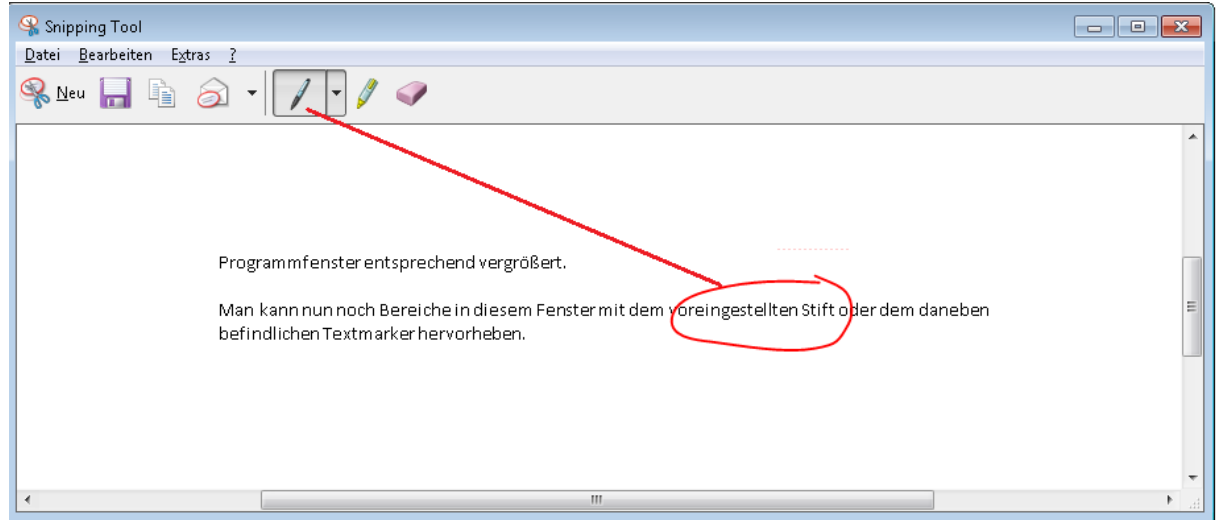

| 🗣 Snipping Tool           |                                                                                                    |      |
|---------------------------|----------------------------------------------------------------------------------------------------|------|
| Datei Bearbeiten Extras ? |                                                                                                    |      |
| <u> N</u> eu 🔚 🖹 🍙 🗸      |                                                                                                    |      |
| Man ka<br>befindl         | nn nun noch Bereiche in diesem Fenster mit dem voreingestellten Stift oder dem daneben<br>ichen <mark>Textmarker h</mark> ervorheben. | E    |
| 4                         | m                                                                                                    | ► 14 |

Anschließend bietet das Menü von *Snipping Tool* das Speichern als Bilddatei (jpg), das Kopieren in die Windows-Zwischenablage oder den Start eines lokalen Email-Programms mit dem Ausschnitt im Textbereich an.

Tipp: sollten Sie das Programm *Snipping Tool* in Zukunft nutzen wollen, bitte in die Taskleiste fest speichern indem Sie das gestartete Programm in der Taskleiste mit der rechten Maustaste anklicken und die Option "Dieses Programm an Taskleiste anheften" wählen. Damit ist das Programm jederzeit über die Taskleiste startfähig.

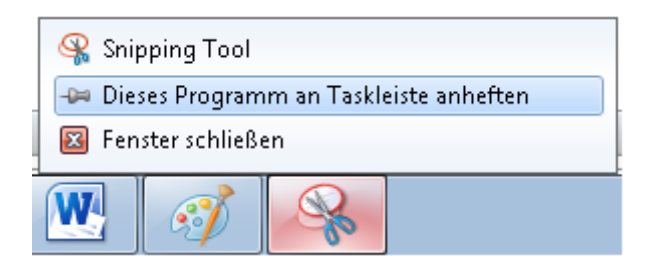

Dazu bitte Snipping Tool über das Startmenü von Windows starten und minimieren. Dadurch wird das Symbol von *Snipping Tool* in der Taskleiste sichtbar. Bitte mit der rechten Maustaste anklicken und im dann erscheinenden Menü den Punkt "Dieses Programm an Taskleiste anheften" mit linker Maustaste anklicken.

Um die Position des Symbols in der Taskleiste zu verändern (z.B. ganz nach links verschieben) bitte das Symbol in der Taskleiste mit der linken Maustaste anklicken, die Maustaste gedrückt halten und das Symbol an die gewünschte Stelle verschieben. Bei Erreichen der gewünschten Stelle die linke Maustaste loslassen.